## BIRT (Business Intelligence and Reporting Tools) Comment se connecter à une base MySQL

## Démarche à suivre afin de se connecter à une base de données sous MySql:

- Faites un clic droit sur « Data Sources » dans l'onglet « Data Explorer » et choisissez « New Data Source ».

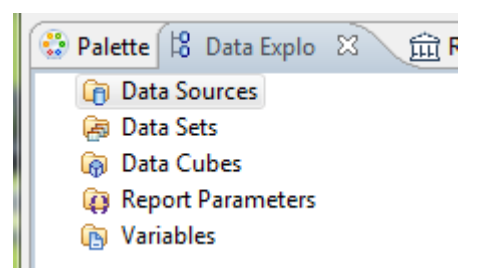

Dans la boîte de dialogue suivante, sélectionnez « JDBC Data Source ». Donnez éventuellement un autre nom à votre source de données.

| New Data Source                                                                                                    |        |
|----------------------------------------------------------------------------------------------------|--------|
| Select a Data Source Type or Choose a Connection Profile.<br>Provide all the settings for a new data source, or choose a pre-defined connection profile. | Ĩ      |
| <ul> <li>Create from a data source type in the following list</li> <li>Create from a connection profile in the profile store</li> </ul>                  |        |
| Classic Models Inc. Sample Database<br>Flat File Data Source<br>JDBC Data Source<br>Scripted Data Source<br>Web Services Data Source<br>XML Data Source  |        |
| Data Source Name: Data Source                                                                                                    |        |
| Sack Next > Finish C                                                                                                    | Cancel |

Remplissez les champs suivants:

| New JDBC                   | Data Source Profile                          |
|----------------------------|----------------------------------------------|
| Create a n<br>Create a nev | ew data source<br>v data source.             |
| Driver Class:              | com.mysql.jdbc.Driver (v5.1)                 |
| Driver URL:                | jdbc:mysql://localhost/BD                    |
| User Name:                 | root                                         |
| Password:                  |                                              |
| JNDI URL:                  |                                              |
|                            | Manage Drivers Test Connection Bidi Settings |
|                            |                                              |
|                            |                                              |
|                            |                                              |
| ?                          | < Back Next > Finish Cancel                  |

- 1) Sélectionnez le pilote « com.mysql.jdbc.Driver »
- 2) Entrez la chaîne suivante: jdbc:mysql://localhost/BD avec BD le nom de votre base de données.
- 3) Enter le login et le mot de passe de connexion.

Vous pouvez tester la connexion en cliquant sur le bouton « Test Connection ».

Cliquez pour terminer sur «le bouton « Finish ».